# Rekeningen: Conversie Alfa/FoxBoek

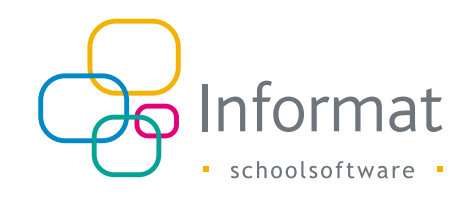

# Inleiding

Dit document beschrijft hoe u rekeningen uit Rekeningen2.0 kunt uitwisselen met boekhoudpakket Alfa van Cipal/Schaubroeck. Er is geen kant-en-klare export beschikbaar in Rekeningen2.0, maar Informat biedt wel een conversiehulp waarmee u de BBC-exportbestanden uit Rekeningen2.0 kunt omzetten naar een bestand dat u in Alfa kan importeren.

Ga als volgt te werk:

- 1. Ga naar Import/Export > Export > BBC (\*) in Rekeningen2.0 om de doorgeboekte rekeningen en creditnota's te exporteren in een BBC bestand.
- 2. Open de conversiehulp en converteer het bestand.
- 3. Importeer het geconverteerde bestand in Alfa.

(\*) Voor de school moet door Informat de BBC exportoptie op VZW niveau geactiveerd zijn. Voor meer info, zie BBC export stappenplan/documentatie.

# Conversiehulp installeren

U heeft Windows 10 nodig om de conversiehulp te kunnen gebruiken. Ga als volgt te werk om de conversiehulp te installeren:

- 1. Pak het zip-bestand uit.
- Start "Informat.Finance.Rekeningen2.0.Export.FoxBoek.exe". Als deze melding verschijnt, klik dan op "Ja" om de nodige Microsoft add-on te installeren:

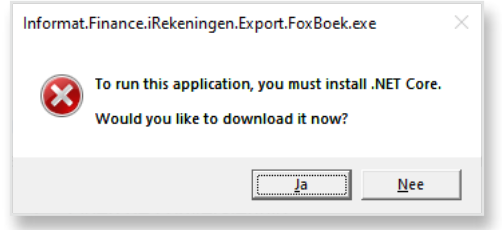

- Kies Windows, type "Desktop apps" en Download x64 (als u een 64-bits besturingssysteem heeft) of x86 (voor een 32-bits systeem). Dit kunt u nagaan via Instellingen > Systeem > Info. Het bestand "windowsdesktop-runtime\*.exe" wordt gedownload.
- 4. Open het bestand en volg de instructies in de installatiewizard.
- 5. Als de wizard klaar is, start u "Informat.Finance.Rekeningen2.0.Export.FoxBoek.exe" opnieuw.

**Opm.** Maak een snelkoppeling voor deze toepassing op uw bureaublad om de conversietool een volgende keer snel te kunnen openen.

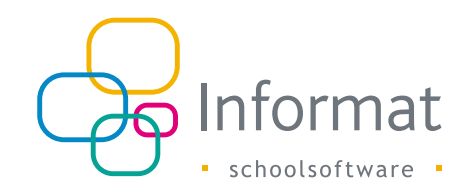

#### Een bestand converteren

Ga als volgt te werk om een bestand te converteren:

1. Open de conversiehulp. Het volgende venster verschijnt:

| 📲 Export voor FoxBoek | _ |         | × |
|-----------------------|---|---------|---|
| Parameters            |   |         |   |
| Toepassing Locatie    |   |         |   |
| 000123                |   | Opslaar | 1 |
| Bestand               |   |         |   |
| Bron                  |   |         |   |
| Doel                  |   | Export  |   |
|                       |   |         |   |
|                       |   |         |   |
|                       |   |         |   |
|                       |   |         |   |

- 2. Geef als toepassing, bv. "Informat" of "Rekeningen2.0" in.
- Geef als locatie uw instellingsnummer of schoolidentificatie in. Deze is samen met de klantreferentie de unieke sleutel van een leerling.
   Opm. Sla deze gegevens op zodat u de volgende keer met dezelfde locatie de conversie doet.
- 4. Selecteer bij Bron het te converteren BBC exportbestand.
- 5. Kies bij Doel een folder en geef een naam in voor het geconverteerde bestand.

6. Klik op *Export* om de conversie uit te voeren. Onderaan verschijnen evt. meldingen:

| Export voor FoxBoek                                                                                                    |           | _ |         | × |
|----------------------------------------------------------------------------------------------------|-----------|---|---------|---|
| Parameters                                                                                                    |           |   |         |   |
| Toepassing                                                                                                    | Locatie   |   |         |   |
| Informat                                                                                                    | 000123    |   | Opslaan |   |
| Bestand Bron C:\temp\Foxboek Export2\in\Rekening1-2020_BBCexport.xml Doel C:\temp\Foxboek Export2\out\Rekening1-2020_BBCexport_Conver: Export |           |   |         |   |
| Export geslaagd, geen validati                                                                                                    | e fouten. |   |         |   |

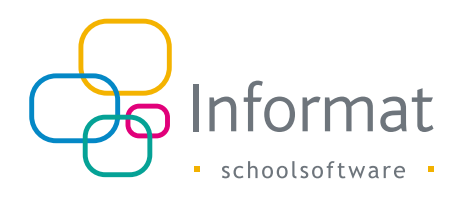

#### Layout

In het geconverteerde bestand staan alle nodes geserialiseerd op de eerste regel. Er is m.a.w. geen nieuwe lijn per node en er worden geen tabs en/of spaties gebruikt voor de uitlijning.

De root "vordering\_import" bevat volgende info:

| Naam              | Туре | Beschrijving                                       |
|-------------------|------|----------------------------------------------------|
| Toepassing        |      | "Toepassing" uit conversiehulp (max. 15 karakters) |
| Locatie           |      | "Locatie" uit conversiehulp (max. 15 karakters)    |
| Tijdstip          | Date | Datum & tijdstip van de export                     |
| Boekhouding_modus | Vast | BBC                                                |

Voor elke rekening of creditnota bevat het bestand een "vordering" met deze gegevens:

| Naam                    | Туре | Beschrijving                                                                                                    |
|-------------------------|------|----------------------------------------------------------------------------------------------------|
| Vor_ref                 | Int  | Unieke ID of p_koprekboek van de rekening                                                                              |
| Totaalbedrag            |      | Totaalbedrag van de rekening (negatief bij creditnota's)                                                               |
| Klant                   |      | Klantgegevens                                                                                                    |
| Klant_ref               | Int  | P_persoon                                                                                                    |
| Naam                    |      | Naam leerling of naam ouders afh. van instelling in<br>Informat voor inhoud van derdeNaam in de BBC export             |
| Straat                  |      | Domicilieadres / Facturatieadres indien identiek                                                                       |
| Huisnummer              |      |                                                                                                    |
| Busnummer               |      |                                                                                                    |
| Postcode                |      |                                                                                                    |
| Lokaliteit              |      |                                                                                                    |
| Land                    |      | België                                                                                                    |
| Economische_sector_code | Vast | 500                                                                                                    |
| Rijksregisternummer     |      | Rijksregisternummer van de leerling of ouder (indien<br>2 ouders vermeld zijn bij Naam, is RRnr van eerste<br>vermeld. |

| Naam                  | Туре | Beschrijving                                              |
|-----------------------|------|-----------------------------------------------------------|
| Facturatieadres       |      | Facturatieadres indien verschillende van domicilieadres   |
| Straat                |      |                                                           |
| Huisnummer            |      |                                                           |
| Busnummer             |      |                                                           |
| Postcode              |      |                                                           |
| Lokaliteit            |      |                                                           |
| Land                  |      | België                                                    |
| OGM                   |      | Gestructureerde mededeling (met +++ en /)                 |
| Documentdatum         | Date | Afdrukdatum van de rekening                               |
| Vervaldatum           | Date | Vervaldatum rekening (bij creditnota = afdrukdatum)       |
| Omschrijving          |      | Rekeninggroep                                             |
| Mededeling            |      | Naam leerling (Rijksregisternummer leerling)              |
| Vordering_detail      |      | Element per artikel                                       |
| Leveringsdatum        | Date | Afdrukdatum van de rekening                               |
| Omschrijving          |      | Omschrijving artikel                                      |
| Bedragexbtw           |      | Totaal bedrag artikel (positief of negatief)              |
| Btwbedrag             | Vast | 0.00                                                      |
| Btwboekcode           | Vast | GEEN                                                      |
| Analytische_codes     |      |                                                           |
| Actie                 |      | Leeg                                                      |
| Beleidsitem           |      | Leeg                                                      |
| Algemene_rekening     |      | CodeBudgetExtern uit de layout, evt. met jaartal & suffix |
| Budgettaire_entiteit  | Vast | BESTUUR                                                   |
| Budgethouder          | Vast | CBS                                                       |
| Investeringsenveloppe | Vast | IP-GEEN                                                   |
| Kostenplaats          | Vast | KP-GEEN                                                   |

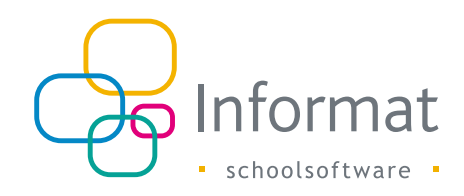

### Troubleshooting

Blijft deze melding verschijnen bij het starten van de tool?

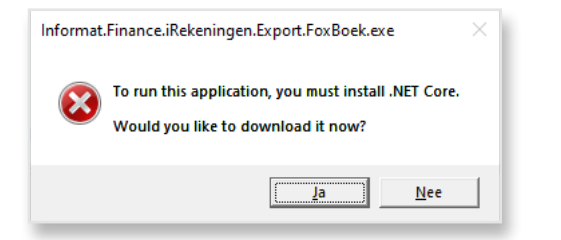

Controleer of u de juiste versie van de Microsoft .NET Core add-on hebt gedownload (Windows, Desktop apps, x64 of x86 afh. van uw systeem).

Onderstaande tabel somt mogelijke validatiefouten op bij het converteren:

| Foutmelding                                                                                                    | Beschrijving                                                                                                    |
|----------------------------------------------------------------------------------------------------|----------------------------------------------------------------------------------------------------|
| Bestand is geen geldig BBC Export bestand                                                                                                    | Het bronbestand is geen BBC exportbestand uit Rekeningen2.0                                                                                                    |
| Export bevat factuur met lege naam, vul zelf de<br>naam in voor +++000/0512/29538+++                                                                                                    | "derdeNaam" was leeg in het BBC<br>exportbestand. Open het bestand in een<br>teksteditor en vul de naam aan bij de<br>betreffende rekening vooraleer u het bestand<br>importeert.                 |
| Validation error: The 'http://schaubroeck.<br>be/boekhouding/facturatie/vordering_<br>import/0100:straat' element is invalid - The<br>value '' is invalid according to its datatype<br>'String' - The Pattern constraint failed. | Het veld "straat" was leeg in het BBC<br>exportbestand.<br>Open het geconverteerde bestand in een<br>teksteditor en vul het veld aan met correcte<br>gegevens vooraleer u het bestand importeert. |

Onderstaande tabel somt mogelijke problemen op bij import van het bestand in Alfa:

| Foutmelding                                                                  | Beschrijving                                                                                                    |
|------------------------------------------------------------------------------|----------------------------------------------------------------------------------------------------|
| Budgetcode werd niet gevonden in de<br>toepassing, gelieve deze aan te maken | In Alfa moet voor import van het bestand<br>ingesteld worden aan welke budgetrekening de<br>"codeBudgetExtern" gekoppeld moet worden.<br>Contacteer Alfa hiervoor. |

# Voorbeeld

Hieronder vindt u een voorbeeld van een geconverteerde export van een schoolrekening met als optie voor derdeNaam "Naam leerling" waarbij facturatie- en domicilieadres verschillend zijn voor de leerling. (Voor de leesbaarheid staan de tags uitgelijnd met tabs wat in de effectieve bestanden die Rekeningen2.0 genereert, niet het geval is.)

<vordering import xmlns="http://schaubroeck.be/boekhouding/facturatie/</pre> vordering import/0100" toepassing="Informat" tijdstip="2021-02-17T14:27:36.0460665Z" locatie="000123" boekhouding modus="BBC"> <vordering vor \_ref="411561" totaalbedrag="8.80"> <klant klant ref="9392"> <naam>Bartel Camille</naam> <straat>Mesenstraat</straat> <huisnummer>329</huisnummer> <postcode>8600</postcode> <lokaliteit>DIKSMUIDE</lokaliteit> <land>België</land> <rijksregisternummer>14.12.11-042.35</rijksregisternummer> <facturatie adres> <straat>Esenstraat</straat> <huisnummer>5</huisnummer> <postcode>8600</postcode> <lokaliteit>DIKSMUIDE</lokaliteit> <land>België</land> </facturatie adres> <economische sector code>500</economische sector code> </klant> <ogm>+++000/0411/56187+++</ogm> <documentdatum>2021-01-21</documentdatum> <vervaldatum>2021-01-31</vervaldatum> <omschrijving>Rekening januari</omschrijving> <mededeling>Bartel Camille (14.12.11-042.35)</mededeling> <vordering detail> <leveringsdatum>2021-01-21</leveringsdatum> <omschrijving>Kinderopvang</omschrijving> <bedragexbtw>4.00</bedragexbtw> <btwbedrag>0.00</btwbedrag> <br/>btwboekcode>GEEN</btwboekcode> <analytische codes> <actie/> <beleidsitem/>

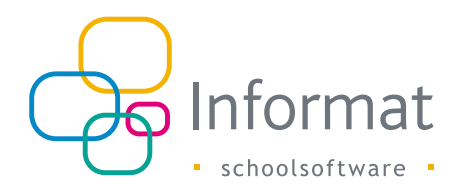

<algemene rekening>2021/700500</algemene rekening> <budgettaire entiteit>BESTUUR</budgettaire entiteit> <budgethouder>CBS</budgethouder> <investeringsenveloppe>IP-GEEN</investeringsenveloppe> <kostenplaats>KP-GEEN</kostenplaats> </analytische codes> </vordering detail> <vordering detail> <leveringsdatum>2021-01-21</leveringsdatum> <omschrijving>Maaltijd/omschrijving> <bedragexbtw>4.80</bedragexbtw> <btwbedrag>0.00</btwbedrag> <br/>btwboekcode>GEEN</btwboekcode> <analytische codes> <actie/> <beleidsitem/> <algemene rekening>2021/704300</algemene rekening> <budgettaire entiteit>BESTUUR</budgettaire entiteit> <budgethouder>CBS</budgethouder> <investeringsenveloppe>IP-GEEN</investeringsenveloppe> <kostenplaats>KP-GEEN</kostenplaats> </analytische codes> </vordering detail> </vordering> </vordering import>

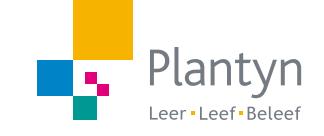

info@informat.be www.informat.be